### PROXY DE ACESSO A BASES DE DADOS E PERIÓDICOS COM ACESSO VIA IP

#### O que o serviço oferece?

O servidor PROXY é uma configuração que permite acessar de seu computador pessoal serviços restritos à rede UPF, como por exemplo, as BASES DE DADOS.

#### Quem pode utilizar?

Pessoas com vínculo ativo com a UPF: professores, funcionários, alunos de graduação, alunos de especialização, alunos de mestrado e doutorado.

#### Como utilizo o Proxy?

Quando conecta será solicitado um usuário e senha para acessar o servidor proxy. Deverá ser seu usuário e senha de acesso à intranet da UPF.

É necessário que seja configurado no seu browser ao servidor proxy.

#### Configuração de proxy no Internet Explorer:

- No Windows clique no botão Iniciar -> Configurações -> Painel de Controle;
- Selecione e execute o ícone "Opções da internet";
- Clique na guia "Conexões".

| Geral Segi                                                                                              | irença                                | Privacidad           | e          | Conteúdo     |  |
|----------------------------------------------------------------------------------------------------|---------------------------------------|----------------------|------------|--------------|--|
| Conexões                                                                                                | Prog                                  | ramas                | 100        | wençades     |  |
| Para configurar uma canexão com a Internet,<br>clique em 'Configurar'.                                  |                                       |                      |            | Configuror   |  |
| oniquinchas do iodo                                                                                     | sint un e de n                        | ede virtuel priva    | de         |              |  |
| Brasil Telecom Turbo Conexap                                                                            |                                       |                      | Adicionar. |              |  |
| Linder and Linder                                                                                       | in the second second                  |                      |            | Remover      |  |
| Escolha 'Configurações' se você precisar configurar um -<br>servidor proxy para uma conexão.            |                                       |                      |            | nligurações. |  |
| <ul> <li>Nunca discar uma c</li> <li>Discar sempre que (</li> <li>Sempre discar a cor</li> </ul>        | onexao<br>uma conexão<br>nexão padrãi | de rede não foi<br>o | ericontro  | da           |  |
| active state . Herken                                                                                   |                                       |                      | D          | etina phársa |  |
| ontguroções do rede l                                                                                   | ocal (LAN)                            |                      |            |              |  |
| ls configurações de red<br>oplicam a conexões dial-<br>Configurações' acima pa<br>onfigurações' dial-um | e local não se<br>-up. Escolha<br>ara | Config               | jureções   | da LAN       |  |

## Se já existir uma conexão:

- selecionar o botão "Configurações";
- selecionar a caixa "Usar um servidor proxy";
- endereço proxyauth.upf.br;
- porta **3128;**
- clique no botão **OK** para aplicar as alterações.

## Se não existir uma conexão:

- selecionar o botão "Configurações da LAN ... ";
- selecionar a caixa "Usar um servidor proxy";
- endereço proxyauth.upf.br;
- porta **3128;**
- clique no botão **OK** para aplicar as alterações.

## Configuração de proxy no Mozilla Firefox:

- No Firefox clique no menu Ferramentas, opção "Opções";
- Selecione o ícone "Avançado";
- Selecione a guia "Rede";
- Clique no botão "Configurações";
- Selecione "Configuração manual de proxy";
- Digite o endereço proxyauth.upf.br;
- porta **3128**;
- selecione "Usar este proxy para todos os protocolos";
- Clique no botão **OK** para aplicar as alterações.

# Configuração de proxy no Opera:

- No Firefox clique no menu Ferramentas, opção "referências";
- Selecione o ícone "Avançado";
- Selecione a guia "Rede";
- Clique no botão "Servidores de proxy";
- Digite para HTTP e HTTPS o endereço proxyauth.upf.br;
- porta **3128**;
- selecione "Usar este proxy para todos os protocolos";
- Clique no botão **OK** para aplicar as alterações.

### Configuração de proxy no Chrome:

- No Chrome clique no menu **Personalizar e controlar o Google Chrome**, opção "Configurações";

- Selecione o link "Mostrar configurações avançadas";
- No menu "Rede" clique no botão "Alterar configurações de proxy";
- Selecionar o botão "Configurações da LAN...";
- selecionar a caixa "Usar um servidor proxy";
- endereço proxyauth.upf.br;
- porta **3128;**
- clique no botão **OK** para aplicar as alterações.

# Quais serviços para de funcionar com o uso do Proxy?

Com a utilização do proxy o browser fica restrito as BASES DE DADOS e a UPF. Caso ocorram dificuldade no acesso a esses serviços, por favor, entre em contato com o suporte técnico, através dos telefones: (54) 3316.8250 e (54) 3316.8259.